## Windows XP

## **Come attivare il Servizio FAX**

In Windows XP, Microsoft ha finalmente deciso di fornire nuovamente l'utilissimo software per la ricezione e l'invio di FAX (il programma era presente in alcune versioni di Win98). Il programma però, non viene installato di default, quindi dobbiamo agire manualmente per la sua attivazione.

- Andate in "Pannello di Controllo"

- Fate doppio click sull'icona "Installazione Applicazioni"

- quindi fate click su "Installazione componenti di Windows" e (dopo qualche secondo) selezionate dall'elenco: "Servizi Fax"

- Confermate il tutto

... Rispondete alle richieste per la configurazione ... e avrete a disposizione un buon programma per la gestione dei Fax; semplice e abbastanza completo.